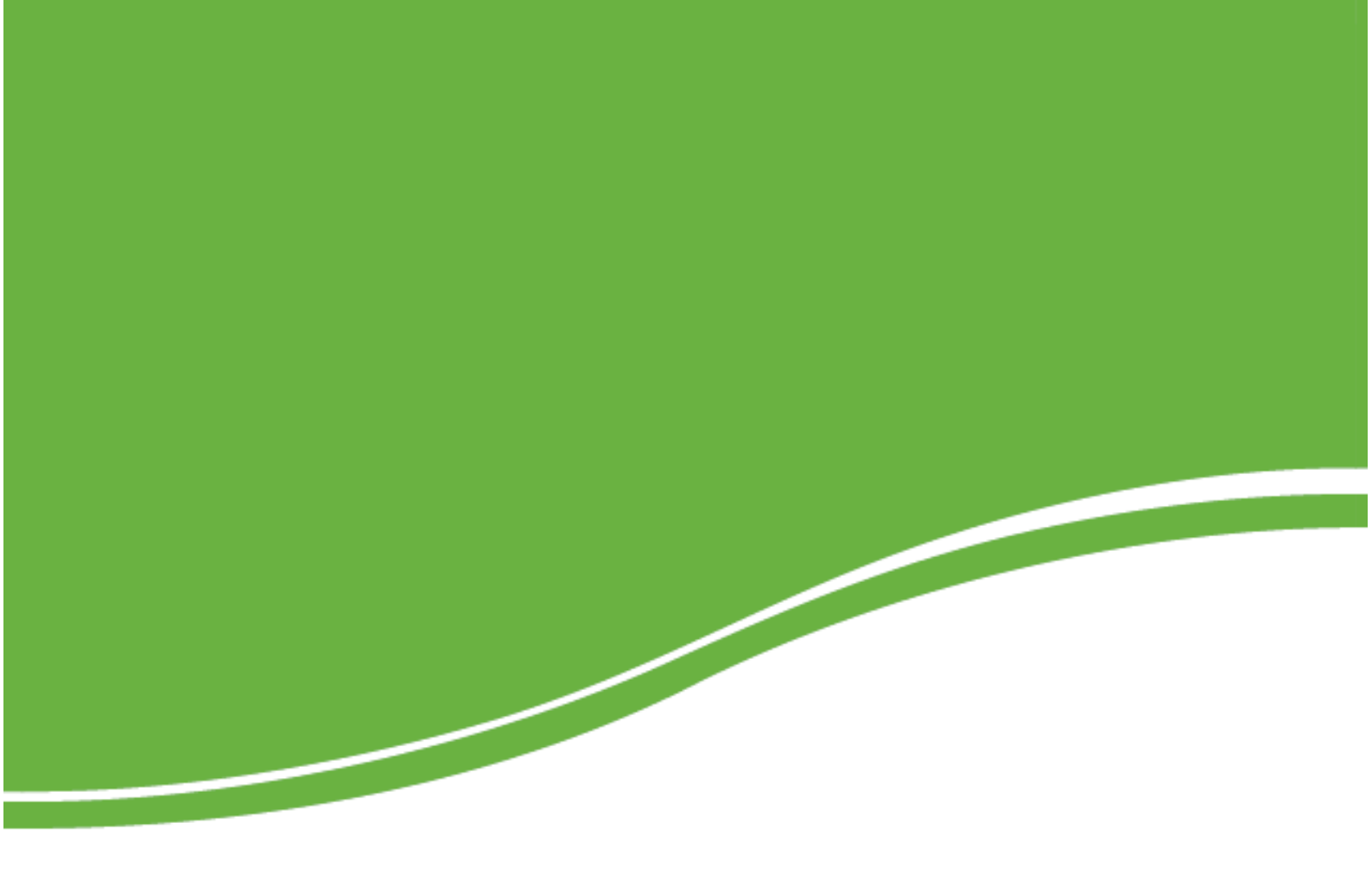

# intelbras

Guia para atualização de software Telefone Celular de Mesa CF6031

# Guia para atualização de software Telefone Celular de Mesa CF6031

### Atenção:

Este tutorial tem como objetivo instruir o processo de atualização de software do Telefone celular de mesa CF6031.

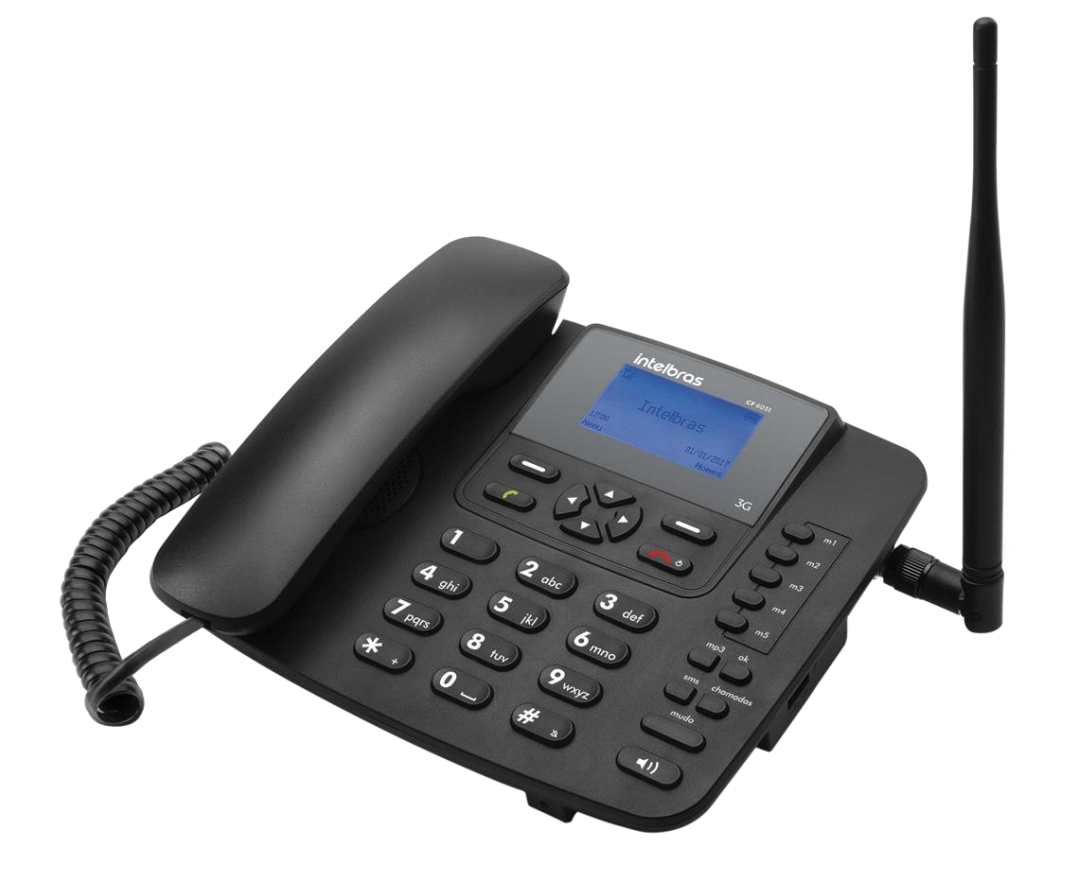

# 1. Compatibilidade para atualização

A atualização de firmware do produto CF6031 poderá ser realizada nos seguintes sistemas operacionais:

- Windows XP®
- Windows Vista®
- Windows 7®
- Windows 8®
- Windows 10®

Windows XP, Windows Vista, Windows 7, Windows 8 e Windows 10 são marcas registradas ou marcas comerciais da Microsoft Corporation nos Estados Unidos ou em outros países ou regiões.

# 2. Download dos arquivos

Acesse o portal corporativo e efetue o download do firmware, do driver e do aplicativo para atualização do equipamento.

Os arquivos estarão compactados e será necessário descompacta-los.

Obs.: Sugerimos que todos os arquivos sejam salvos em uma única pasta. Isso facilitará a localização nas demais etapas do procedimento.

# 3. Instalação do driver

Antes de iniciarmos o procedimento de instalação do driver será necessário verificar o tipo do sistema operacional (32 Bits ou 64 bits) pois o driver que será instalado deverá ser compatível com o sistema operacional do computador.

Para isso teremos que acessar o Painel de Controle item Sistema.

3.1 Pressione as teclas Windows e Pause/break.

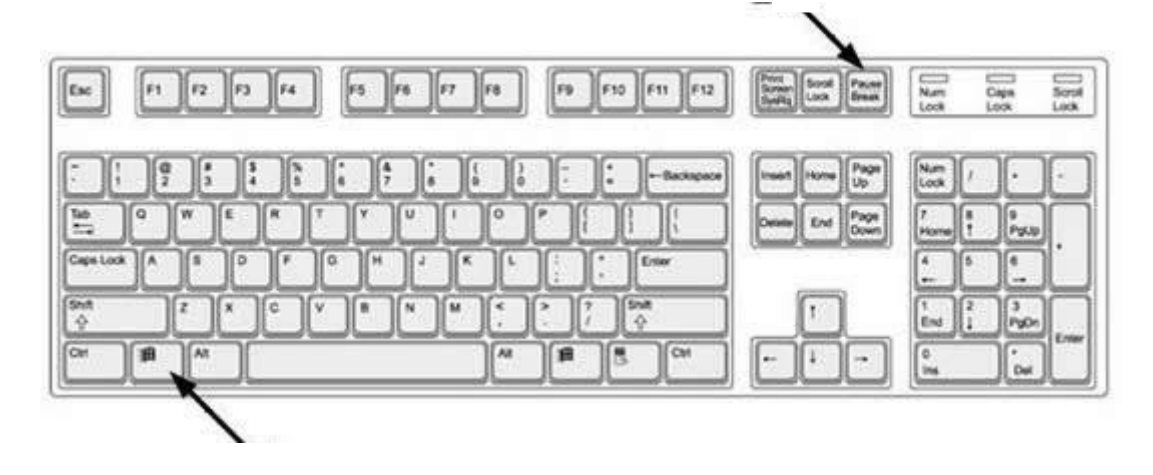

Será exibida a tela a seguir:

#### Exibir informações básicas sobre o computador

| Windows Edition            |                                                                       |  |  |  |  |  |  |
|----------------------------|-----------------------------------------------------------------------|--|--|--|--|--|--|
| Windows 7 Enterprise       |                                                                       |  |  |  |  |  |  |
| Copyright © 2009 Microsoft | Copyright © 2009 Microsoft Corporation. Todos os direitos reservados. |  |  |  |  |  |  |
| Service Pack 1             | Service Pack 1                                                        |  |  |  |  |  |  |
|                            |                                                                       |  |  |  |  |  |  |
|                            |                                                                       |  |  |  |  |  |  |
|                            |                                                                       |  |  |  |  |  |  |
|                            |                                                                       |  |  |  |  |  |  |
|                            |                                                                       |  |  |  |  |  |  |
| Sistema                    |                                                                       |  |  |  |  |  |  |
| Classificação:             | Classificação do sistema indisponível                                 |  |  |  |  |  |  |
| Processador:               | Pentium(R) Dual-Core CPU T4500 @ 2.30GHz 2.30 GHz                     |  |  |  |  |  |  |
| Memória instalada (RAM):   | 4,00 GB                                                               |  |  |  |  |  |  |
| Tipo de sistema:           | Sistema Operacional de 64 Bits                                        |  |  |  |  |  |  |
| Caneta e Toque:            | Nenhuma Entrada à Caneta ou por Toque está disponível para este vídeo |  |  |  |  |  |  |

Neste exemplo usamos um sistema operacional Windows 7 Enterprise de 64 Bits

3.2 Abra a pasta SPRD\_NPI\_USB\_Driver e realize a instalação do arquivo "dpinst" de acordo com o tipo de sistema operacional verificado no tópico anterior (32 ou 64 bits)

Execute o driver abaixo para iniciar a instalação;

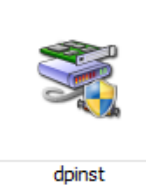

Clique em Avançar;

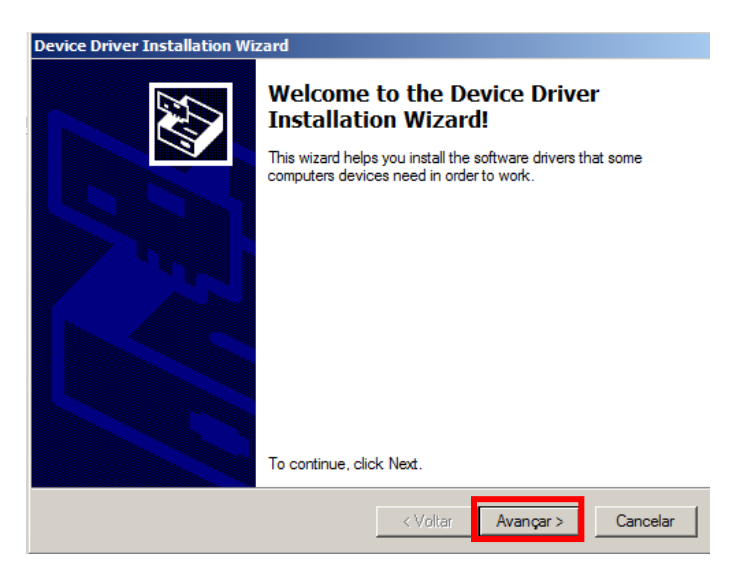

Ao final da instalação será exibida a imagem a seguir. Clique em "Concluir".

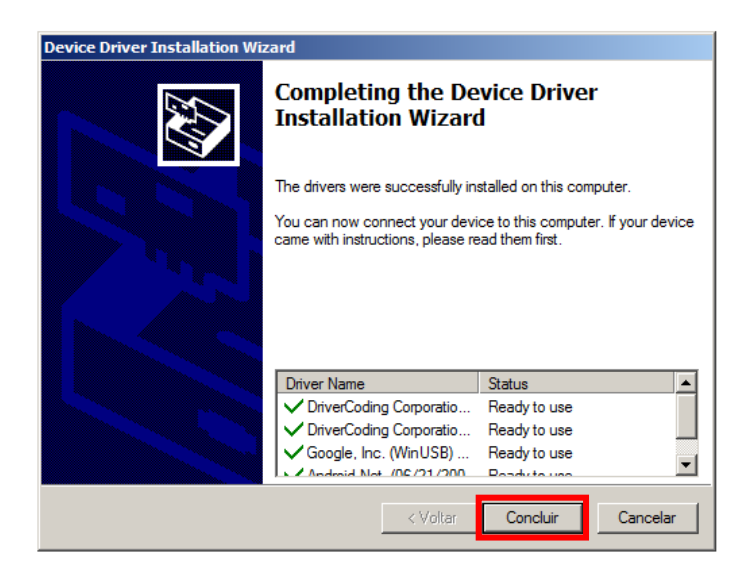

3.3 Em seguida abra a pasta DriverCoding e realize a instalação do arquivo "dpinst" de acordo com o tipo de sistema operacional verificado no tópico 3.1.

Execute o driver abaixo para iniciar a instalação;

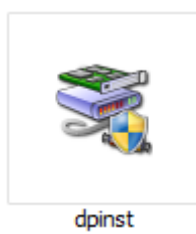

Clique em avançar;

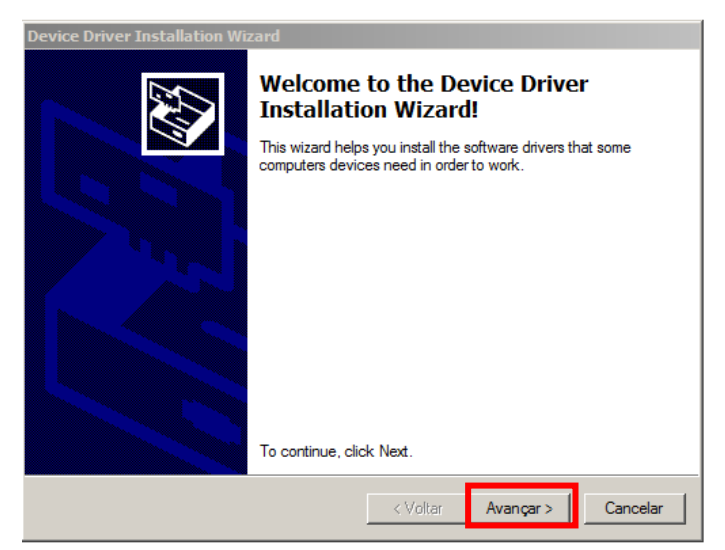

Ao final da instalação será exibida a imagem a seguir. Clique em "Concluir".

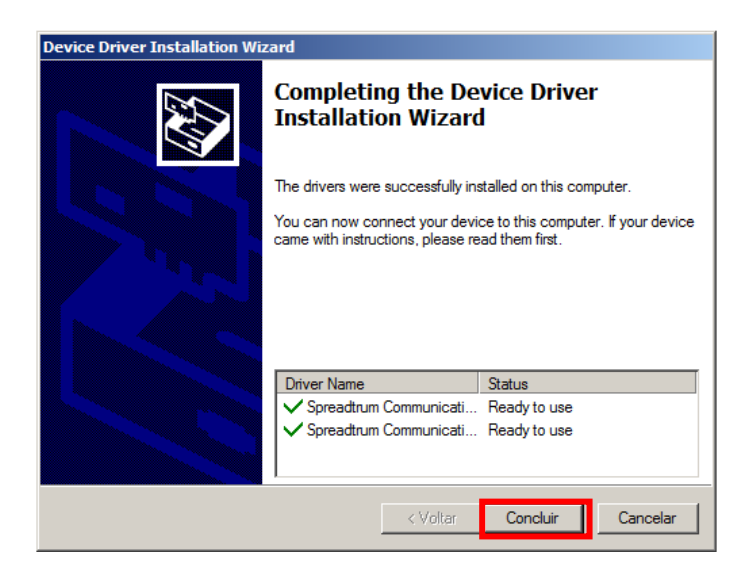

Ao final da instalação será necessário reinicializar o sistema operacional;

4. Atualização de Firmware

Abra a pasta UPGRADE TOOL\_R2.9.9001 e execute o aplicativo UpgradeDownload

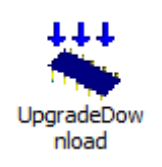

| t Sten | Status | Prearess | Time(s)    | MCP Type |  |
|--------|--------|----------|------------|----------|--|
|        |        |          | · ·····(•) | and type |  |
|        |        |          |            |          |  |
|        |        |          |            |          |  |
|        |        |          |            |          |  |
|        |        |          |            |          |  |
|        |        |          |            |          |  |
|        |        |          |            |          |  |
|        |        |          |            |          |  |
|        |        |          |            |          |  |
|        |        |          |            |          |  |
|        |        |          |            |          |  |
|        |        |          |            |          |  |
|        |        |          |            |          |  |
|        |        |          |            |          |  |
|        |        |          |            |          |  |
|        |        |          |            |          |  |
|        |        |          |            |          |  |
|        |        |          |            |          |  |
|        |        |          |            |          |  |
|        |        |          |            |          |  |
|        |        |          |            |          |  |
|        |        |          |            |          |  |
|        |        |          |            |          |  |

Imagem do aplicativo aberto

Clique no ícone e selecione o arquivo de atualização com extensão .pac que foi descompactado após o download.

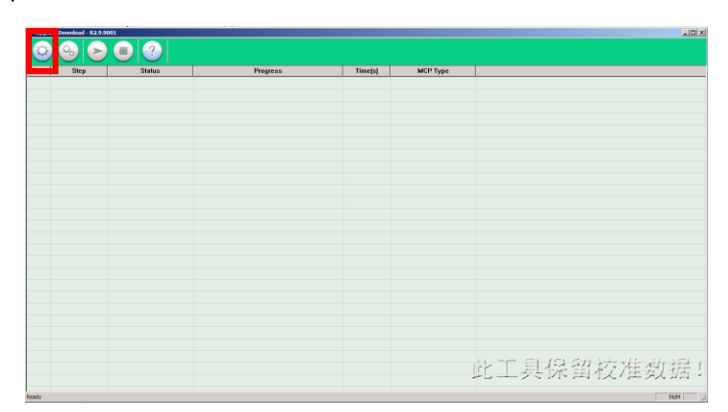

Após selecionar o arquivo clique em Abrir.

| 🙁 Abrir   |                          |                   | ×           |
|-----------|--------------------------|-------------------|-------------|
| Examinar: | 🔰 Firmware V21           | - 🗧 🖶 💣           | <b>*</b>    |
| Nome 🔺    |                          | ▼ Data de modif ▼ | Tipo        |
| Intelbras | _BW_GW3500_B1B5_0021.pac | 25/07/2016 18:02  | Arquivo PAC |
|           |                          |                   |             |
|           |                          |                   |             |
|           |                          |                   |             |
|           |                          |                   |             |
| -         |                          |                   |             |
| •         |                          |                   |             |
| Nome:     | Intelbras_BW_GW3500_     | B1B5_0021         | Abrir       |
| Tipo:     | Packet Files (*.pac)     | •                 | Cancelar    |
|           |                          |                   |             |

A versão de firmware será exibida no aplicativo.

| 🐰 Upgr | adeDownload - R2.9.9 | 001      |                                   |            |          |                              |
|--------|----------------------|----------|-----------------------------------|------------|----------|------------------------------|
|        | 0 😔 🕞                | ) 🔳 🕐 sc | 7702 : BRAZIL_Intelbras_BW_GW3500 | _B1B5_0021 |          |                              |
| Port   | Step                 | Status   | Progress                          | Time(s)    | МСР Туре |                              |
|        |                      |          |                                   |            |          |                              |
|        |                      |          |                                   |            |          |                              |
|        |                      |          |                                   |            |          |                              |
|        |                      |          |                                   |            |          |                              |
|        |                      |          |                                   |            |          |                              |
|        |                      |          |                                   |            |          |                              |
|        |                      |          |                                   |            |          |                              |
|        |                      |          |                                   |            |          |                              |
|        |                      |          |                                   |            |          |                              |
|        |                      |          |                                   |            |          |                              |
|        |                      |          |                                   |            |          |                              |
|        |                      |          |                                   |            |          |                              |
|        |                      |          |                                   |            |          |                              |
|        |                      |          |                                   |            |          |                              |
|        |                      |          |                                   |            |          |                              |
|        |                      |          |                                   |            |          |                              |
|        |                      |          |                                   |            |          |                              |
|        |                      |          |                                   |            |          |                              |
|        |                      |          |                                   |            |          |                              |
|        |                      |          |                                   |            |          |                              |
|        |                      |          |                                   |            |          |                              |
|        |                      |          |                                   |            |          | H - F FI (FI CH L+ ) / ///// |
|        |                      |          |                                   |            |          | 此上具保留校准数据!                   |
|        |                      |          |                                   |            |          |                              |
| Ready  |                      |          |                                   |            |          | NUM                          |

Atenção: A bateria deve estar desconectada do produto e o cabo USB deve estar conectado apenas na porta USB do computador.

Clique no ícone conserve que o aplicativo apresentará uma informação na primeira linha.

| 🙁 Upgra                                              | UpgradeDownload - R2.9.9001 |                   |          |         |          |  |  |  |  |
|------------------------------------------------------|-----------------------------|-------------------|----------|---------|----------|--|--|--|--|
| Image: Scr702 : BRAZIL_Intelbras_BW_GW3500_B1B5_0021 |                             |                   |          |         |          |  |  |  |  |
| Port                                                 | Step                        | Status            | Progress | Time(s) | МСР Туре |  |  |  |  |
| 3                                                    | FDL                         | Checking baudrate | Waiting  |         |          |  |  |  |  |
|                                                      |                             |                   |          |         |          |  |  |  |  |
|                                                      |                             |                   |          |         |          |  |  |  |  |
|                                                      |                             |                   |          |         |          |  |  |  |  |
|                                                      |                             |                   |          |         |          |  |  |  |  |
|                                                      |                             |                   |          |         |          |  |  |  |  |
|                                                      |                             |                   |          |         |          |  |  |  |  |
|                                                      |                             |                   |          |         |          |  |  |  |  |
|                                                      |                             |                   |          |         |          |  |  |  |  |
|                                                      |                             |                   |          |         |          |  |  |  |  |
|                                                      |                             |                   |          |         |          |  |  |  |  |
|                                                      |                             |                   |          |         |          |  |  |  |  |
|                                                      |                             |                   |          |         |          |  |  |  |  |
|                                                      |                             |                   | 此工具      | 保留      | 校准数据!    |  |  |  |  |
|                                                      |                             |                   |          |         |          |  |  |  |  |

Em seguida pressione a tecla "1" do telefone e com essa tecla pressionada conecte o cabo USB ao produto. Verifique que uma nova linha será exibida no aplicativo e a atualização iniciará.

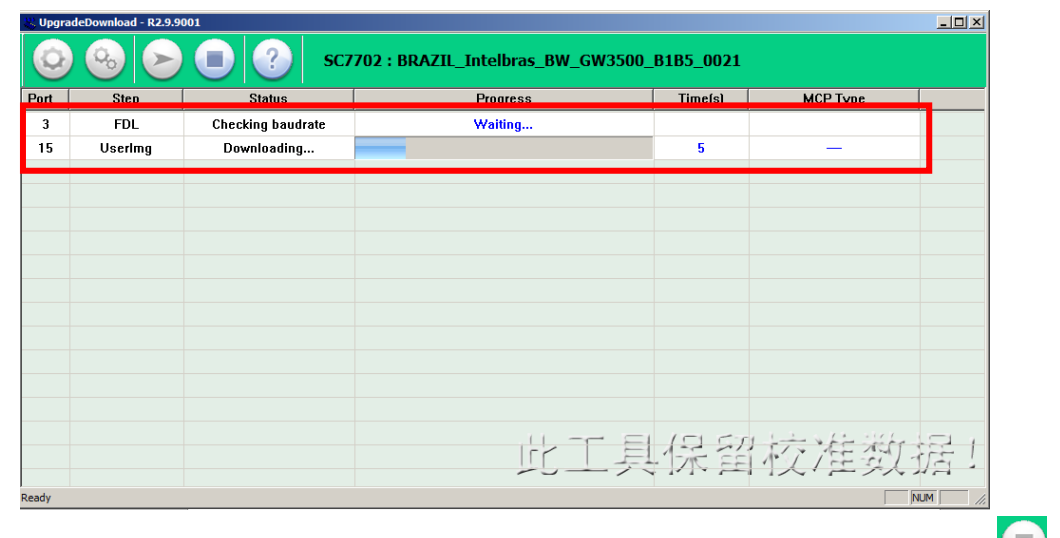

Aguarde até que o aplicativo exiba a mensagem "Previous Passed", clique no ícone em seguida desconecte o cabo USB do produto .

| S Upgra | debownload - R2.9.9 | 001               |                                   |            |          |     |  |  |  |
|---------|---------------------|-------------------|-----------------------------------|------------|----------|-----|--|--|--|
| Q       |                     | ) 🕕 🕐 sc7         | 702 : BRAZIL_Intelbras_BW_GW3500_ | _B1B5_0021 |          |     |  |  |  |
| Port    | Step                | Status            | Progress                          | Time(s)    | МСР Туре |     |  |  |  |
| 3       | FDL                 | Checking baudrate | Waiting                           |            |          |     |  |  |  |
| 15      | FDL                 | Checking baudrate | Previous Passed                   | 72s        | -        |     |  |  |  |
|         |                     |                   |                                   |            |          |     |  |  |  |
|         |                     |                   |                                   |            |          |     |  |  |  |
|         |                     |                   |                                   |            |          |     |  |  |  |
|         |                     |                   |                                   |            |          |     |  |  |  |
|         |                     |                   |                                   |            |          |     |  |  |  |
|         |                     |                   |                                   |            |          |     |  |  |  |
|         |                     |                   |                                   |            |          |     |  |  |  |
|         |                     |                   |                                   |            |          |     |  |  |  |
|         |                     |                   |                                   |            |          |     |  |  |  |
|         |                     |                   |                                   |            |          |     |  |  |  |
|         |                     |                   |                                   |            |          |     |  |  |  |
|         |                     |                   | 此工具                               | 保留         | 校准数据     | nt. |  |  |  |
| Ready   | Ready NUM /         |                   |                                   |            |          |     |  |  |  |

A atualização foi concluída. Para verificar se a atualização foi bem-sucedida instale o produto na energia elétrica ou conecte a bateria, ligue o produto e acesse Menu>Telefone>Versão. Será exibida a versão do software.